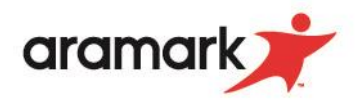

## How to Set Ala Carte Limits in Skyward Family Access

- 1. Login to your Skyward Family Access account.
- 2. Navigate to the "Food Service" tab on the left side of the screen & click "Food Service".

| SKTWARD K                        | оску кассооп 💌                                 |                                                                |                                       | District Link |
|----------------------------------|------------------------------------------------|----------------------------------------------------------------|---------------------------------------|---------------|
| Homo                             | Food Service                                   | Application                                                    | S                                     |               |
|                                  | Current Account Balance                        | Today's Lunch Menu Lunch Calendar                              | Print Reports                         |               |
| Enrollment                       | Family: \$0.00                                 | No lunch menu details are available for the current date.      | Rocky: Meal Statement                 |               |
| 2022 - 23 Online<br>Registration | Food Service Messages/Link                     | lis lis                                                        | Weekly Purchases For: Tue Aug 2, 2022 |               |
| 2021 - 22 Online<br>Registration | (High School)                                  | free and reduced Alternate Hausehold application for your High | Previous Week                         | Next Week 📫   |
| Online Forms                     | School Student.                                | nee and reduced Alternate Household application of your high   | Rocky (High School)                   |               |
| Arena<br>Scheduling              | OHS Alternate Household For                    | m                                                              | Set Purchase Limit                    |               |
|                                  | Rocky (High School) View T                     | otals   Make a Payment                                         | Week Tota                             | l: \$0.00     |
| Calendar                         | There are no payment records for this student. |                                                                | Key Pad Numbe                         | r: 056531     |
| Gradebook                        |                                                |                                                                | Item                                  | Price         |
| Attendance                       |                                                |                                                                | Sun Jul 31, 20                        | 22            |
| Ctudent Info                     |                                                |                                                                | No purchases for this date.           |               |
| Student Into                     |                                                |                                                                | Mon Aug 1, 20                         | 22            |
| Food Service                     |                                                |                                                                | No purchases for this date.           |               |
| Schedule                         |                                                |                                                                | Tue Aug 2, 20                         | 22            |
| Discipline                       |                                                |                                                                | No purchases for this date.           |               |
| Test Scores                      |                                                |                                                                | Wed Aug 3, 20                         | 22            |
|                                  |                                                |                                                                | No purchases for this date.           |               |
| ⊢ee<br>Management                |                                                |                                                                | Thu Aug 4, 20                         | 22            |
| Activities                       |                                                |                                                                | No purchases for this date.           | 2             |
| Student Services                 |                                                |                                                                | No purchases for this date            | 2             |
|                                  |                                                |                                                                | Sat Aug 6 20                          | 22            |
| Requirements                     |                                                |                                                                | No purchases for this date.           |               |
|                                  |                                                |                                                                |                                       |               |

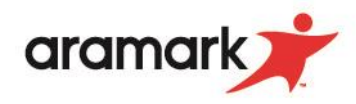

3. On the right side of the screen click "Set Purchase Limit" highlighted in blue.

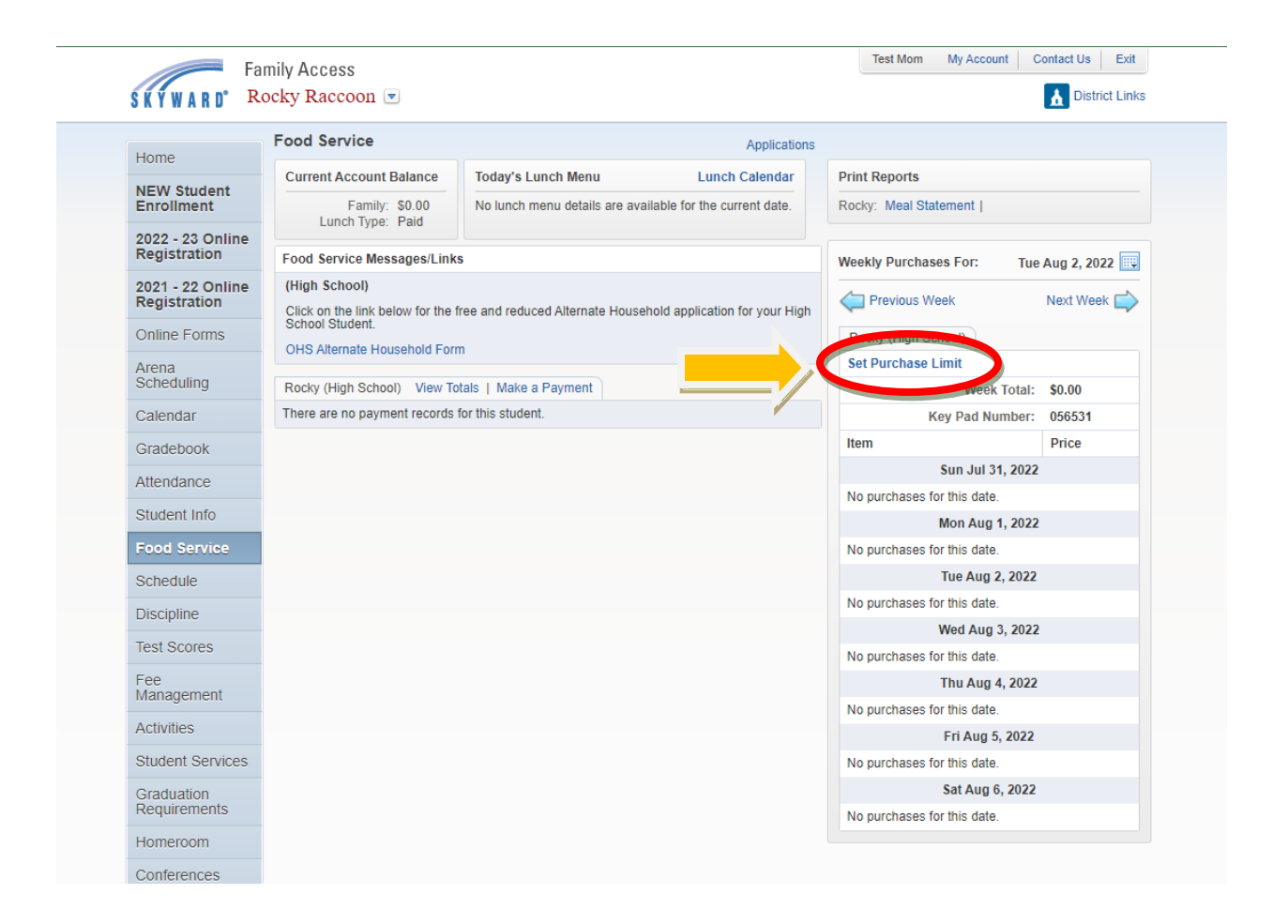

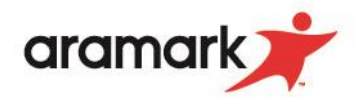

4. A box will pop-up displaying two options:
<u>Option 1:</u> Set a daily ala carte limit. This option allows you to set a daily threshold by dollar amount for your student to spend on items outside of the meal (i.e., chips, beverages, fruit snacks, etc.). Type your desired value into the box.
<u>Option 2:</u> Do not allow purchase. This option restricts your student from purchasing any items outside of the meals offered.

| This limit doe              | s not include  | purchases   | of Breakfas    | t |
|-----------------------------|----------------|-------------|----------------|---|
| or Lunch mea<br>is not set. | ils. A value o | f 0.00 mean | is that a limi | t |
| Rocky (High                 | School)        |             |                |   |
| Set a Limit                 | O Do Not A     | llow Purcha | ase            |   |
| Daily Ala                   | Carte Limit:   | 0.0         | 00             |   |
|                             |                |             |                |   |

- 5. Once you have selected your desired option, click "save" in the bottom right corner of the pop-up box.
- 6. This completes the ala carte restriction process. The limit or block may be modified or removed at any time by following the steps outlined in this document.

\*\*Changes typically take effect immediately. Please note, however, if you make a change during meal service, cashier computers may not update until the next meal service period.